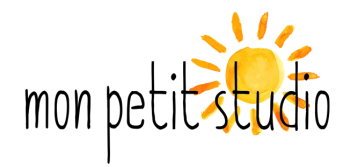

## Tutoriel sur l'utilisation de Zoom

1. Installer l'application Zoom.us sur votre ordinateur ou tablette.

Il faut l'installer sur l'appareil sur lequel vous recevez vos mails.

| Centre de téléchargement - Zoo x | +<br>nt_4meeting 0 the private (2) =                                                                                                    |
|----------------------------------|----------------------------------------------------------------------------------------------------|
|                                  | SE JOINDRE À UNE RÉUNION ANIMER UNE RÉUNION - SE CONNECTER INSCRIVEZ-VOUS, C'EST GRATUIT                                                                                                    |
|                                  | Centre de téléchargement Téléchargement pour l'administrateur informatique -                                                                                                    |
|                                  | Client Zoom pour les réunions<br>Le client de votre navigateur Web se téléchargera automatiquement lorsque vous démarrerez<br>ou rejoindrez votre première réunion Zoom. Il est également disponible pour un<br>téléchargement manuel ici.<br>Télécharger                                      |
|                                  | Extension Microsoft Outlook<br>L'extension Zoom pour Outlook sur le web s'installe sur la barre latérale de Microsoft<br>Outlook et vous permet de démarrer ou d'organiser une réunion en un clic.<br>Ajouter Zoom<br>Télécharger Plug-in Zoom (version 5.4.58353.1022) pour Microsoft Outlook |
|                                  | Module d'extension Zoom pour navigateur         Le module d'extension Zoom pour navigateur vous permet de démarrer ou de programmer                                                                                                    |

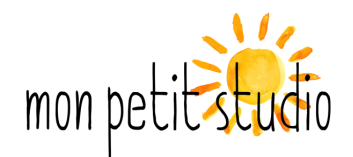

2. Vous allez recevoir un mail environ 1h avant le cours de la part de FitGrid x Mon Petit Studio.

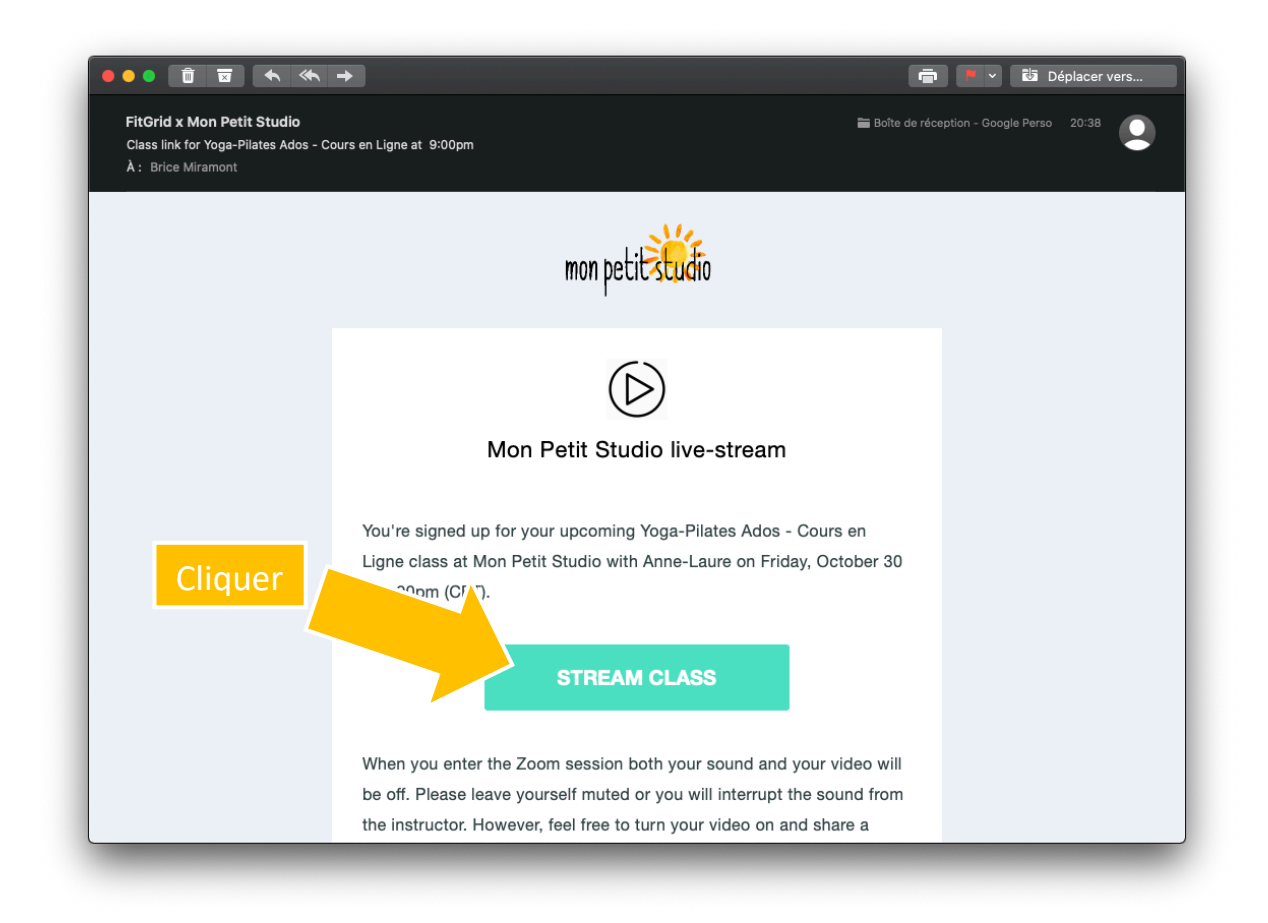

Dans ce mail, cliquez sur le lien (bouton) « STREAM CLASS ».

Si vous ne recevez pas le lien, regardez dans vos spams.

IMPORTANT: pas besoin d'ouvrir Zoom, ni de créer de compte sur Zoom. Pour ceux qui l'utilisent déjà, il faut se déconnecter de Zoom avant de cliquer sur le lien.

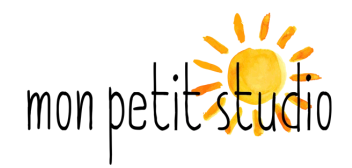

3. Le lien ouvre votre navigateur internet et vous propose d'ouvrir Zoom. Cliquez sur Autoriser

| ● ● ● < > E                                                                                                    |          |
|----------------------------------------------------------------------------------------------------|----------|
| 👯 856627 - Wirm - Monorail Unable to acoduct Forums Personnaliserion Mercanet YggTorrent Seedbox vae 🗸 SWD 🗸 HCPPG 🗸 Massages 🗸 Signets 🗸 | >> +     |
| ZOOM Support E                                                                                                    | nglish 👻 |
|                                                                                                    |          |
|                                                                                                    |          |
|                                                                                                    |          |
|                                                                                                    |          |
| Click Allow on the dialog shown by your browser                                                                                           |          |
| If you don't see a dialog, click Launch Meeting below.                                                                                    |          |
| Souhaitez-vous autoriser cette page à ouvrir « zoom.us » ?                                                                                |          |
| Annuler Autoriser                                                                                                    |          |
|                                                                                                    |          |
| Don't have Zoom Client installed? Download Not                                                                                            |          |
|                                                                                                    |          |
| Copyright ©2020 Zoom Video Communications, Inc. All rights reserved.                                                                      |          |
| Privacy & Legal Policies                                                                                                    |          |
|                                                                                                    |          |
|                                                                                                    |          |
|                                                                                                    |          |
|                                                                                                    |          |

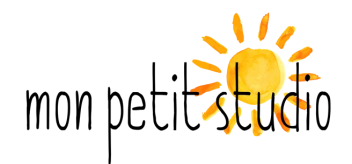

## 4. Ouverture de Zoom

Quand vous cliquez sur le lien, Zoom va s'ouvrir et se connecter à la réunion. Le professeur apparaît quelques minutes avant le début du cours pour pouvoir s'installer et commencer le cours à l'heure.

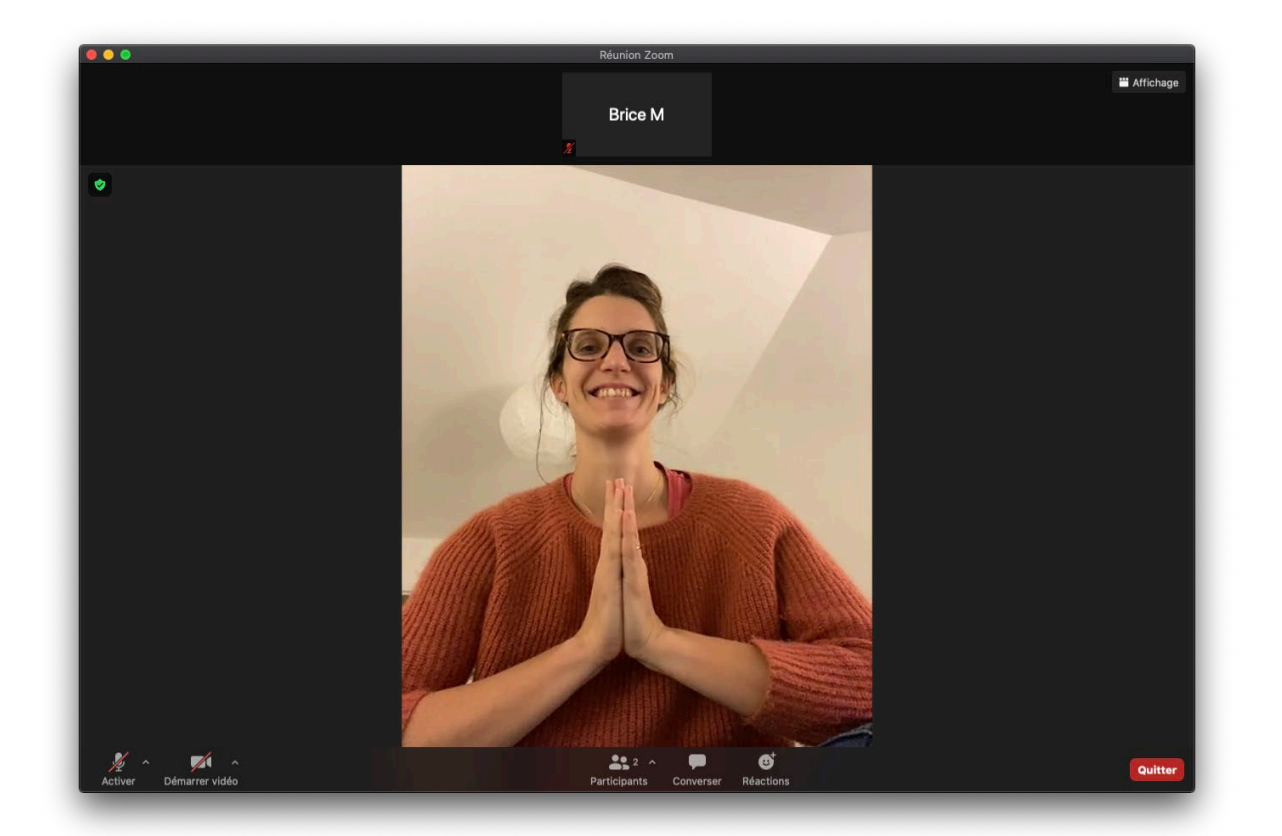

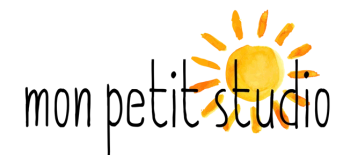

5. Réglage du son.

Pensez à mettre le son pour bien entendre: volume du son sur votre ordinateur ou tablette **ET** volume du son dans les paramètres audio de zoom.

5.1. Aller dans les préférences de Zoom

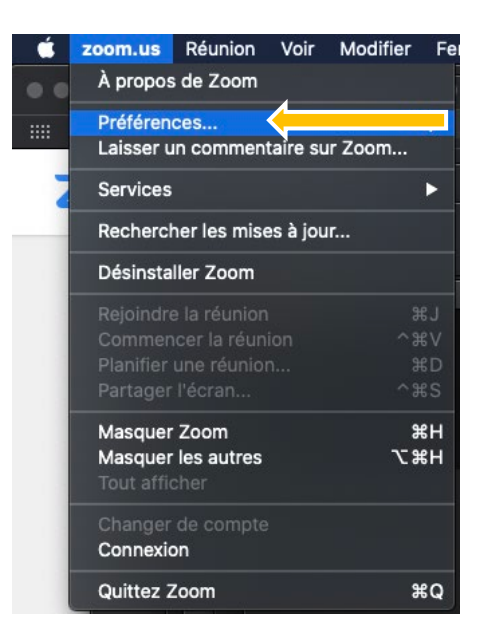

5.2. Dans les paramètres audio, vérifier que Speaker et Microphone fonctionnent

|                    | Paramètres                                                                                    |
|--------------------|-----------------------------------------------------------------------------------------------|
| Général            | Speaker                                                                                       |
| 📑 Vidéo            | Tester let-parleur Haut-parleurs MacBook Pro (Haut-parleurs MacBoo )                          |
| Audio              | Niveau de sortie:                                                                             |
| Partager l'écran   | Volume sonore de 🔹 🔍 🕒 🗬 👘 🔍 🖤                                                                |
| Fond et filtres    | Microphone                                                                                    |
| O Enregistrement   | Tester le micro Micro MacBook Pro (Micro MacBook Pro)                                         |
| 📶 Statistiques     | Niveau en entrée:                                                                             |
| Commentaires       | Volume sonore en 🔹 🛑 🐠                                                                        |
| Raccourcis clavier | Ajuster automatiquement le volume du micro  Supprimer le bruit de fond     Automatique      ⑦ |
| Accessibilité      | Sélectionnez le niveau de suppression de bruit par défaut (bas) pour une écoute de musique o  |
|                    | 🕑 Relier automatiquement l'audio de l'ordinateur en rejoignant une réunion                    |
|                    | Désactiver mon micro lors de la participation à une réunion                                   |
|                    | Appuyez sur la 'touche espace' et maintenez-la enfoncée pour réactiver temporairem            |
|                    | Boutons de synchronisation sur le casque                                                      |
| ·                  | Avancé                                                                                        |

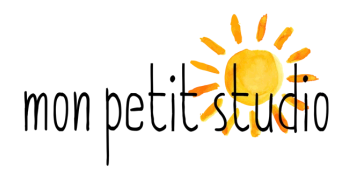

6. Activer l'audio et la vidéo (si vous le souhaitez)

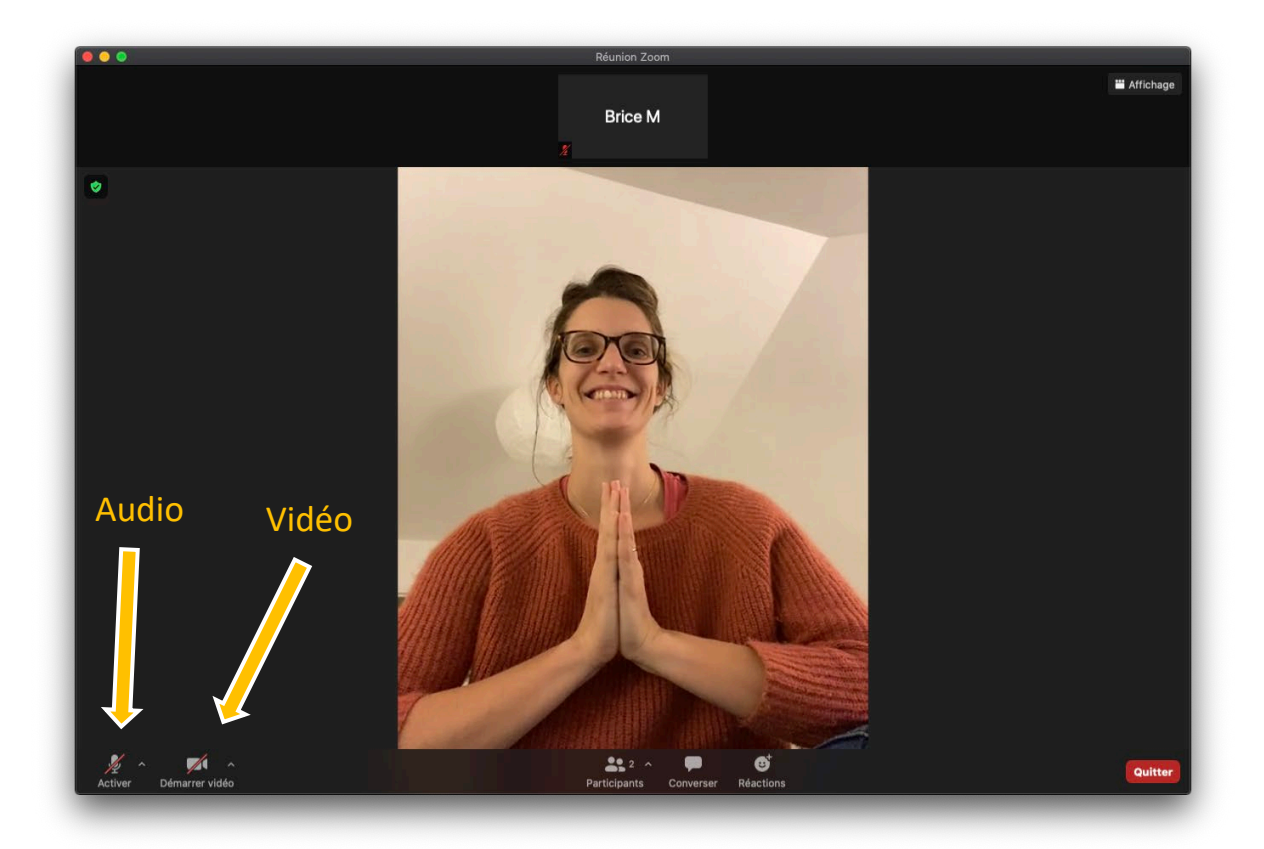